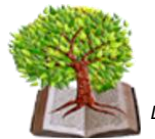

LICEO DELLE SCIENZE UMANE - LICEO DELLE SCIENZE UMANE opzione ECONOMICO-SOCIALE - LICEO LINGUISTICO - LICEO MUSICALE

## COME EFFETTUARE UNA NUOVA REGISTRAZIONE

Per avviare la procedura di registrazione accedere alla pagina web

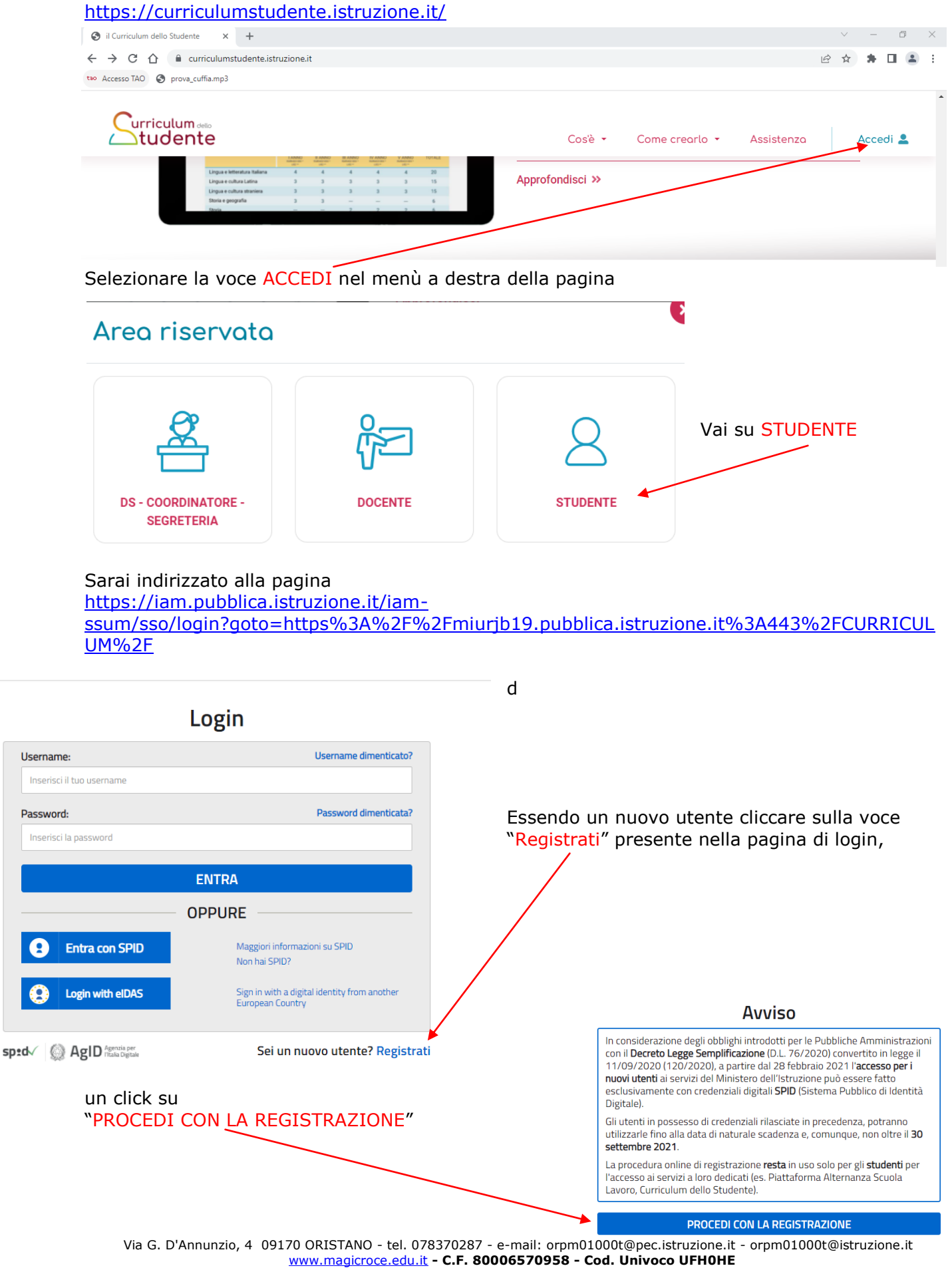

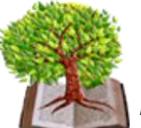

LICEO DELLE SCIENZE UMANE - LICEO DELLE SCIENZE UMANE opzione ECONOMICO-SOCIALE - LICEO LINGUISTICO - LICEO MUSICALE

## Registrati ai servizi MIUR

| Passaggio 1 Passaggio 2 Passaggio 3 Passaggio 4                               |   |
|-------------------------------------------------------------------------------|---|
| Codice fiscale *:                                                             |   |
| Inserisci il tuo codice fiscale                                               |   |
| Controllo di sicurezza: selezionare la casella sottostante                    |   |
| reCAPTCHA<br>Prizes - Termini                                                 |   |
| PASSAGGIO 2                                                                   | F |
|                                                                               |   |
| campi con asterisco (*) sono obbligatori Bisogno di aiuto? Scarica il manuale | e |

Il primo passaggio della registrazione consiste nell'inserimento del proprio codice fiscale per permettere al sistema di verificare se esiste già un utenza per l'utente che sta effettuando la registrazione. Oltre al codice fiscale, sarà necessario selezionare la casella di sicurezza "Non sono un robot". Una volta compilati i campi selezionare

"PASSAGGIO 2" per procedere con la registrazione.

| Passaggio 1                                                                                                    | Passaggio 2                                                                    | Passaggio 3                            | Passagg              | io 4  |
|----------------------------------------------------------------------------------------------------|--------------------------------------------------------------------------------|----------------------------------------|----------------------|-------|
| Codice fiscale inserito:                                                                                                    |                                                                                |                                        |                      |       |
| CGNNMO90A01H5010                                                                                                    |                                                                                |                                        |                      |       |
| Nome *:                                                                                                    |                                                                                |                                        |                      |       |
| Inserisci il tuo nome                                                                                                    |                                                                                |                                        |                      |       |
| Cognome *:                                                                                                    |                                                                                |                                        |                      |       |
| Inserisci il tuo cognom                                                                                                    | e                                                                              |                                        |                      |       |
| Data di nascita *:                                                                                                    |                                                                                |                                        |                      |       |
| Giorno 🗸                                                                                                    | Mese                                                                           | ~                                      | Аппо                 | ~     |
| Nazione di nascita*:                                                                                                    |                                                                                |                                        |                      |       |
| Seleziona la nazione                                                                                                    |                                                                                |                                        |                      | ~     |
| Regione di nascita*:                                                                                                    |                                                                                |                                        |                      |       |
| E` necessario selezion                                                                                                    | are una nazione                                                                |                                        |                      | ~     |
| Provincia di nascita*:                                                                                                    |                                                                                |                                        |                      |       |
| E` necessario selezion                                                                                                    | are una regione                                                                |                                        |                      | ~     |
| Comune di nascita*:                                                                                                    |                                                                                |                                        |                      |       |
| E` necessario selezion                                                                                                    | are una provincia                                                              |                                        |                      | ~     |
| Sesso *:                                                                                                    |                                                                                |                                        |                      |       |
| O Maschio O F                                                                                                    | Femmina                                                                        |                                        |                      |       |
| Email *:                                                                                                    |                                                                                |                                        |                      |       |
| Esempio: nome@emai                                                                                                    | il.it                                                                          |                                        |                      |       |
| Conferma Email *•                                                                                                    |                                                                                |                                        |                      |       |
| conterna entan .                                                                                                    |                                                                                |                                        |                      |       |
| Termini e condizioni:                                                                                                    |                                                                                |                                        |                      |       |
| Dichiaro di aver letto e di acc                                                                                                | ettare le condizioni ge                                                        | enerali                                |                      |       |
| O Accetto                                                                                                    |                                                                                |                                        |                      |       |
| Trattamento dei dati pe<br>I dati raccolti saranno utili a s<br>comunicare le nostre novità.<br>Leggi l' informativa sulla pri | r <b>sonali:</b><br>;oddisfare le tue richie<br><b>vacy</b> e, se vuoi, presta | ste, a migliorare i no<br>il consenso. | ostri se vizi e a po | terti |
| O Accetto                                                                                                    |                                                                                | /                                      |                      |       |
|                                                                                                    | PASSAG                                                                         | GIO 3                                  |                      |       |
| CTorna indietro                                                                                                    |                                                                                |                                        |                      |       |
| C roma muleu 0                                                                                                    |                                                                                |                                        |                      |       |

Registrati ai servizi MIUR

Il secondo passaggio della registrazione consiste nell'inserimento dei propri dati anagrafici e dell'indirizzo email personale a cui verranno inviate tutte le comunicazioni relative all'utenza che si sta creando. Tutti i campi presenti nel form sono obbligatori, ad eccezione di regione, provincia e comune di nascita che sono da compilare soltanto per i nati in Italia.

Una volta compilati i campi selezionare "PASSAGGIO 3" per procedere con la registrazione.

I campi con asterisco (\*) sono obbligatori

Il terzo passaggio della registrazione consiste nella

| Passaggio 1 Passaggio 2 Passaggio 3 Passaggio 4 | visualizzazione del riepilogo dei dati inseriti.    |
|-------------------------------------------------|-----------------------------------------------------|
| Riepilogo dati                                  |                                                     |
| Codice fiscale:                                 |                                                     |
| LIAMADDAR WORK                                  |                                                     |
| Nome:                                           |                                                     |
| Nome                                            |                                                     |
| Cognome:                                        |                                                     |
| Cognome                                         |                                                     |
| Data di nascita:                                |                                                     |
| 1/01/1990                                       | Se tutti i dati sono corretti selezionare "CONFERMA |
| Nazione di nascita:                             | I TUOI DATI" per procedere con la registrazione,    |
| Italia                                          | altrimenti/selezionare "Torna indietro" per tornare |
| Provincia di nascita:                           | al passaggio precedente ed effettuare le correzioni |
| Roma                                            | necessarie.                                         |
| Comune di nascita:                              |                                                     |
| Roma                                            |                                                     |
| Sesso:                                          |                                                     |
| Μ                                               |                                                     |
| Email:                                          |                                                     |
| september@interimet                             |                                                     |
| Termini e condizioni:                           |                                                     |
| Acconsento                                      |                                                     |
| Trattamento dei dati personali:                 |                                                     |
| Acconsento                                      |                                                     |
| CONFERMA I TUOI DATI                            |                                                     |
| < Torna indietro                                |                                                     |

# Registrati ai servizi MIUR

Il quarto passaggio della registrazione informa l'utente che tutti i dati inseriti sono stati

memorizzati correttamente, e che gli è stata inviata una email all'indirizzo precedentemente

| indicato per completare la propria registrazione.                                             |
|-----------------------------------------------------------------------------------------------|
| Governo Italiano                                                                              |
| Ministero dell'Istruzione<br>dell'Università e della Ricerca                                  |
| Registrati ai servizi MIUR                                                                    |
| Passaggio 1 Passaggio 2 Passaggio 3 Passaggio 4                                               |
| Completa la tua registrazione                                                                 |
| Ti è stata inviata una e-mail con il link per confermare la registrazione.                    |
| TORNA ALLA LOGIN                                                                              |
|                                                                                               |
| 6                                                                                             |
| ~~                                                                                            |
| Ministers dell'Interviews, della Disease, Tutti i distri securiti 0.0010                      |
| Ministero dell'Istruzione, dell'Oniversità e della Ricerca – Tutti i diritti riservati © 2016 |

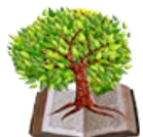

LICEO DELLE SCIENZE UMANE - LICEO DELLE SCIENZE UMANE opzione ECONOMICO-SOCIALE - LICEO LINGUISTICO - LICEO MUSICALE

# Per confermare la registrazione sarà necessario cliccare sul link riportato nella email inviata all'indirizzo di posta elettronica fornito in fase si registrazione.

| M                                                                          | 🍽 🛧 🗇 🖵 Conferma registrazione - Messaggio (HTML)                                                                                                    | X    |
|----------------------------------------------------------------------------|----------------------------------------------------------------------------------------------------|------|
| File                                                                       | Messaggio Scansione e-mail McAfee:                                                                                                    | 2 🕜  |
| Da:<br>A:<br>Cc:                                                           | MIUR Comunicazione <noreply@istruzione.it> Inviato:</noreply@istruzione.it>                                                                                                    | 8.59 |
| Oggetto:                                                                   | Conferma registrazione                                                                                                    |      |
| Ciao No<br>per com<br>incollalo<br><u>https://in</u><br>token=u<br>Le cred | ome,<br>pletare la registrazione ai nuovi servizi del MIUR clicca sul link che trovi di seguito oppure<br>o sul tuo browser:<br>am.pubblica.istruzione.it/iam-ssum//registrazione/perfezionaRegistrazione/?<br>aOqoz4rJzpuV6c3PI2HF<br>enziali di accesso verranno inviate successivamente a questo indirizzo email. |      |
|                                                                            |                                                                                                    | -    |

Dopo il click verrà visualizzata una pagina di conferma che informa l'utente che la sua utenza è stata correttamente creata e che gli è stata inviata una seconda email contenente le credenziali di accesso.

| Governo Italiano                                             |       |
|--------------------------------------------------------------|-------|
| Ministero dell'Istruzione<br>dell'Università e della Ricerca | ITA 🔻 |

# Indirizzo email verificato

La tua utenza è stata creata correttamente.

I dati di accesso sono stati inviati al tuo indirizzo email.

Al primo accesso ti verrà richiesto di cambiare la password provvisoria.

Click su "CONTINUA"

CONTINUA +

Con le credenziali di accesso ricevute via email sarà possibile effettuare l'accesso utilizzando la pagina di login visualizzabile selezionando "Accedi" dalla Homepage pubblica di uno dei servizi integrati con il nuovo sistema di Identity & Access Management del MIUR, oppure selezionando "CONTINUA" presente nella precedente pagina di conferma.

Per ragioni di sicurezza, al primo accesso verrà richiesto all'utente di effettuare la modifica della password che gli è stata inviata.

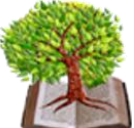

LICEO DELLE SCIENZE UMANE - LICEO DELLE SCIENZE UMANE opzione ECONOMICO-SOCIALE - LICEO LINGUISTICO - LICEO MUSICALE

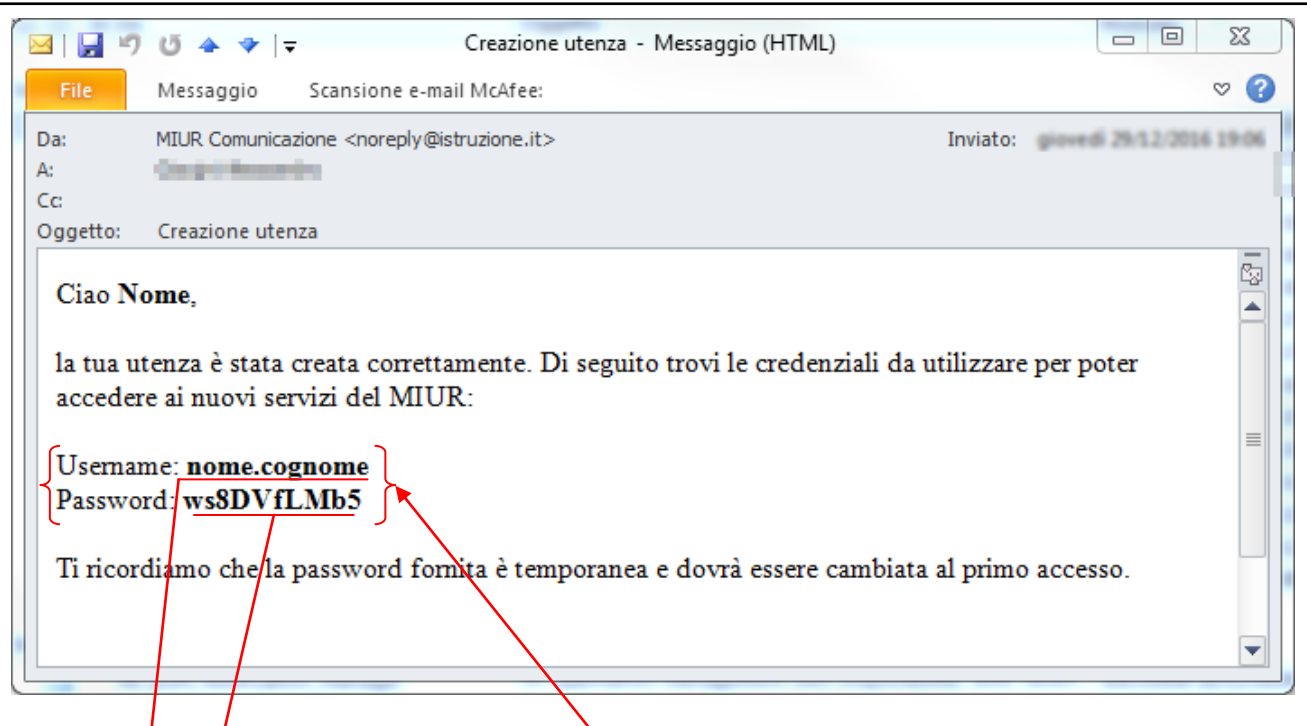

### ACCESSO A UN SERVIZIO

Per accedere ad un servizio e quindi visualizzare la pagina di login è sufficiente selezionare "Accedi" dalla Homepage pubblica di uno dei servizi integrati con il nuovo sistema di Identity & Access Management del MIUR.

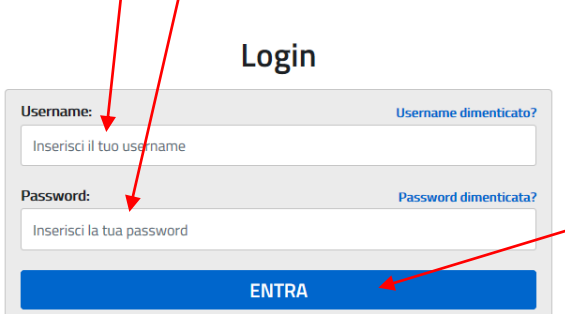

Per accèdere è sufficiente inserire le proprie credenziàli di accesso e selezionare "ENTRA" per entrare nella pagina del servizio rienesto. Al primo accesso alcuni servizi potrebbero richiedere di completare l'abilitazione al servizio chiedendo ulteriori informazioni all'utente

Nel caso in cui si stia effettuando il login per la prima volta o dopo una richiesta di recupero della password verrà visualizzata la seguente schermata che invita l'utente ad effettuare la modifica della password temporanea inviata via email.

| E' la prima volta che accedi al profilo utente oppure è stato<br>effettuato un reset della password.<br>Prima di continuare è necessario modificare la password che ti è<br>stata assegnata automaticamente. | Selezionando "MODIFICA PASSWORD" verrà<br>visualizzata la pagina dedicata alla modifica o<br>password | della              |
|----------------------------------------------------------------------------------------------------|----------------------------------------------------------------------------------------------------|--------------------|
| MODIFICA PASSWORD                                                                                                    |                                                                                                    |                    |
|                                                                                                    | Cambio password                                                                                       |                    |
|                                                                                                    | Vecchia password:                                                                                     |                    |
|                                                                                                    | Inserisci la vecchia password                                                                         |                    |
| Per effettuare il cambio della password e<br>inserire la vecchia password con cui si è<br>l'accesso e la nuova password, ripetendo                                                                           | effettuato<br>la una seconda                                                                          | Requisiti password |
| volta per effettuare una validazione.<br>Click su INVIA.                                                                                                    | Conferma nuova password:<br>Conferma la nuova password                                                |                    |
|                                                                                                    |                                                                                                    |                    |

LICEO DELLE SCIENZE UMANE - LICEO DELLE SCIENZE UMANE opzione ECONOMICO-SOCIALE - LICEO LINGUISTICO - LICEO MUSICALE

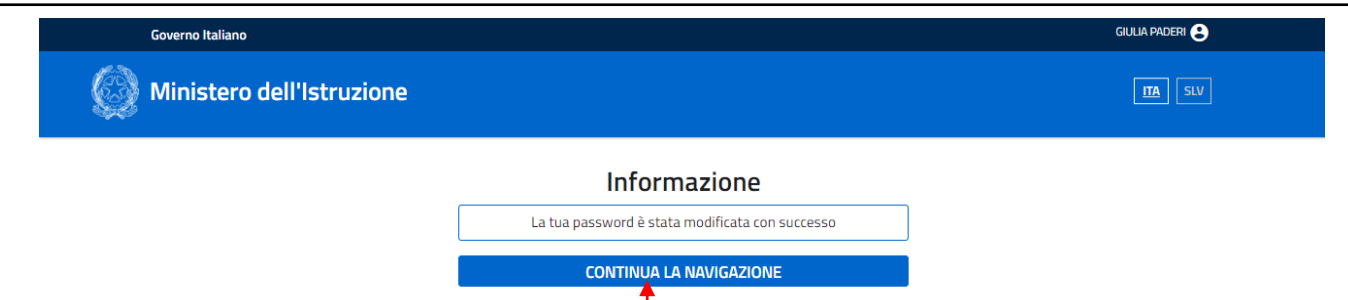

Una volta effettuato il cambio della password viene visualizzato un messaggio di conferma e quindi l'utente può continuare la propria navigazione.

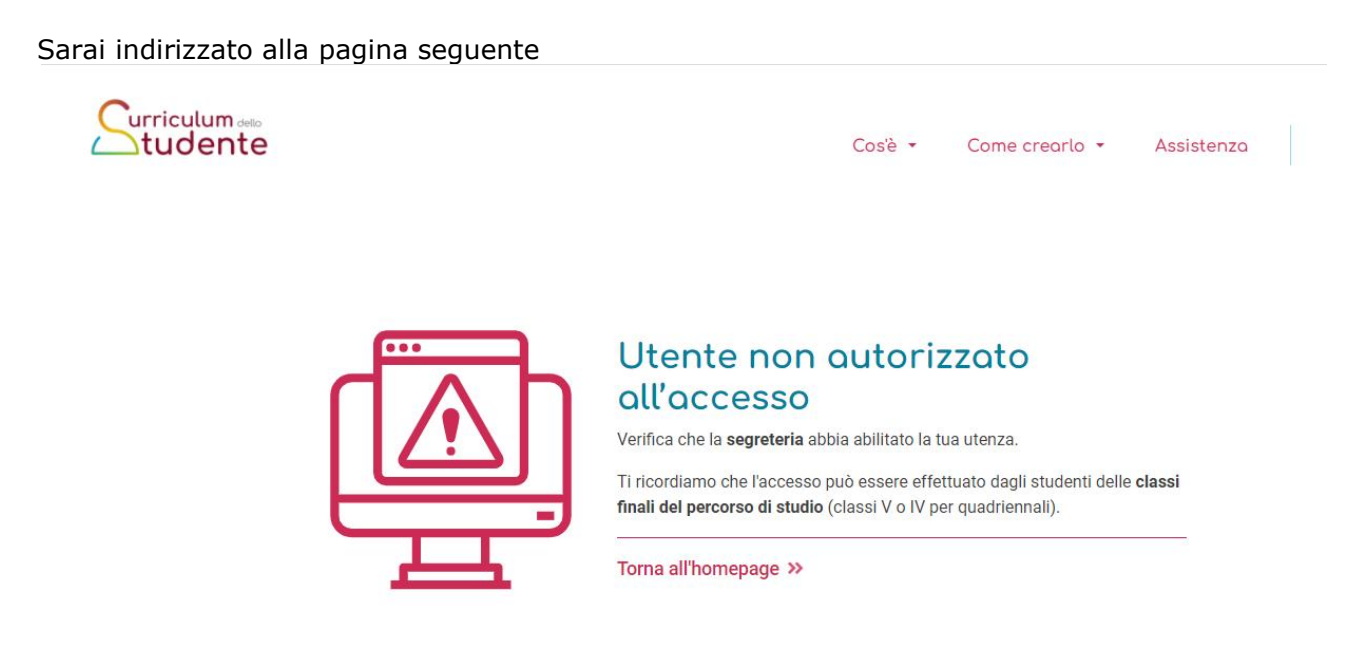

Una volta ottenuto l'abilitazione da parte della segreteria scolastica potrai accedere alla piattaforma "*Curriculum dello studente"* tramite la funzione "Accedi" seguente nel sito web <u>https://curriculumstudente.istruzione.it/</u>

| <ul> <li></li></ul>                                                                                                    | S il Curriculum dello Studente x +                                                         |                        |          |         |              |          |                  |                | <          | ~ - 0 ×     |
|----------------------------------------------------------------------------------------------------|--------------------------------------------------------------------------------------------|------------------------|----------|---------|--------------|----------|------------------|----------------|------------|-------------|
| two Accesso TAO       Image: Prova_cutifia.mp3         Curriculum dello       Cosiè ← Come crearlo ← Assistenza       Accedi ●         Luga e demasa bata da a da a da a da a da a da a da                                                                                                    | $\leftrightarrow$ $\rightarrow$ C $\triangle$ $\stackrel{\circ}{}$ curriculumstudente.istr | uzione.it              | it       |         |              |          |                  |                |            | ☞ ☆ 🛊 🖬 😩 : |
| Cosè  Come crearlo Cosè  Come crearlo Cosè  Come cr | tao Accesso TAO 🚱 prova_cuffia.mp3                                                         |                        |          |         |              |          |                  |                |            |             |
| Lippue inferenze tables         4         4         4         4         20           Lippue endex Latine         3         3         3         15           Lippue endex tenters         3         3         3         15           Blow as geografie         3         3         -         -         6           Mass         -         -         -         6         6                                                                                                    | Surriculum                                                                                 | LANDAL)<br>Anthronomic | E ANNO L | BANKO N | Y ANNO Y ANN | O TOTALE | Cos'è 🕶          | Come crearlo 🝷 | Assistenza | Accedi 💄    |
| Lugare childra Lafare a a a a a a a a fa<br>Lugare childra tentenia a a a a a a fa<br>Blue a geografia a a a                                                                                                    | Lingua e letteratura Italiana                                                              | 4                      | 4        | 4       | 4 4          | 20       | Approfondisci »  |                |            |             |
| Baria geografía 3 3 6<br>Decis                                                                                                    | Lingua e cultura Latina<br>Lingua e cultura straniera                                      | 3                      | 3        | 3       | 3 3          | 15       | Approtonuisci 22 |                |            |             |
| Storia 2 2 2 6                                                                                                    | Storia e geografia                                                                         | 3                      | 3        | -       |              | 6        |                  |                |            |             |
|                                                                                                    | Storia                                                                                     | -                      | -        | 2       | 2 2          | 6        |                  |                |            |             |